### วิธีการทำการประมวลผลระบบเวลาก่อนที่จะส่งทำเงินเดือน

1. เข้าโมดูลของ eHR-TimeAttendance

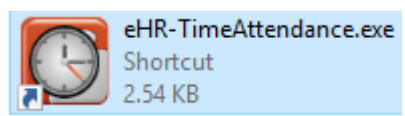

ล็อคอินเข้าสู่ระบบ

| Login                 | Tige            | 2 <b>r @</b>  | -11 |
|-----------------------|-----------------|---------------|-----|
| ชื่อผู้ใช้ (Username) | admin           |               |     |
| รหัสผ่าน (Password)   |                 |               |     |
| บริษัท (Company)      | พรรษา สมุย จำกั | ัด            | ~   |
| ๑ ภาษาไทย (Thai)      | 🔿 ภาษาอั        | ่งกฤษ (Englis | sh) |
|                       | ตกลง            | ยกเล็ก        | >>  |

เข้าเมนู "การประมวลผล" และ คลิกเลือกที่เมนู "ตรวจสอบข้อมูลดิบ"

| ] หรรษา สมุย จำกัด                                       |
|----------------------------------------------------------|
| <mark>การประมวลผล</mark> รายงาน เครื่องมือ การติดตั้งค่า |
| 🇁 รับข้อมูลจากเครื่องบันทึกเวลา                          |
| 🔊 ตรวจสอบข้อมูลดิบ                                       |
| 🥥 เพิ่มข้อมูลเวลา (กลุ่ม)                                |
| 24 การประมวลผลวันทำงาน                                   |
| 🤕 ตรวจสอบข้อมูลหลงการประมวลผลวันทำงานแยกตามพนักงาน       |
| 🚳 ตรวจสอบใบลา/โอที/การลงเวลา ที่ยังรออนุมัติ (WEB)       |
| 💱 การประมวลผลวันทำงานส่งระบบเงินเดือน                    |
| 🐺 ตรวจสอบข้อมูลหลงการประมวลผลวันทำงานส่งระบบเงินเดือน    |
|                                                          |

4. หลังจากนั้นให้เลือกพนักงานที่จะตรวจสอบการลงเวลาทำงาน

| เชีย แก้ไข ลบ บันกิด มาเลิก                                        | 🔘 🔘 🔘                              | 🛞 🔃<br>สุดท้าย ค้นหา | <b>3</b>               |                  | การแสดงผล<br>ตาราง | ~                     |           |          |           |           |      |
|--------------------------------------------------------------------|------------------------------------|----------------------|------------------------|------------------|--------------------|-----------------------|-----------|----------|-----------|-----------|------|
| ประวัติหนักงาน<br>ชื่อ-นามสกุล ^<br>090008 นางสาว รุ่งกิหย์ พ่อกุล | รหัสพนักงาน<br>100021 นางสาว กล่อม | วัดร์ ใจปล่ม ก็ง     | ศ <u>1/8/</u><br>31/8/ | 2563 V<br>2563 V | (พี่มเวลา ป        | <u>ি</u><br>টাংগাঁগতন |           |          |           |           |      |
| 100021 หางสาว กลอมอิลร์ ไอป                                        | วันที่                             | импения              | ครั้งที่ไ              | ครั้งที่2        | ครั้งที่3          | ครั้งที4              | ครั้งที่5 | ครั้งที6 | ครั้งที่7 | ครั้งที่8 | กรัง |
| 100105 หางสาวฐาพย คงหมห                                            | 01/08/63                           | Sat                  |                        |                  |                    |                       |           |          |           |           | 0    |
| 110015 นางสาว สุปราณียุญเกิด                                       | 02/08/63                           | Sun                  | 07:29                  | 07:32            |                    |                       |           |          |           |           | 2    |
| 110033 หาย ธระวุฒ หางแกว                                           | 03/08/63                           | Mon                  | 07:51                  | 12:57            |                    |                       |           |          |           |           | 2    |
| 110035 หาย สมนิก ศูนกามรัสน์                                       | 04/08/63                           | Tue                  | 07:39                  | 12:22            |                    |                       |           |          |           |           | 2    |
| 1100/2 หาย ชัยนุรัมน์ ลักษณะ                                       | 05/08/63                           | Wed                  | 06:45                  | 16:01            |                    |                       |           |          |           |           | 2    |
| 120004 หางสาว พัชรินทร์ หนูก                                       | 06/08/63                           | Thu                  | 06:45                  | 16:02            |                    |                       |           |          |           |           | 2    |
| 120008 นาย สุนทร สมัน                                              | 07/08/63                           | Fri                  | 06:51                  | 16:04            |                    |                       |           |          |           |           | 2    |
| 120019 นาย สำนงค์ มากพรีม                                          | 08/08/63                           | Sat                  | 07:32                  | 17:02            |                    |                       |           |          |           |           | 2    |
| 120035 หางสาว เอื้อมพร หาคม                                        | 09/08/63                           | Sun                  |                        |                  |                    |                       |           |          |           |           | 0    |
| 130004 หางสาว เหติญา ไชยยศ                                         | 10/08/63                           | Mon                  | 07:37                  | 17:01            |                    |                       |           |          |           |           | 2    |
| 130007 หาย สผัย ประเสริฐสังข์                                      | 11/08/63                           | Tue                  | 07:13                  | 14:15            | 14:40              | 17:05                 |           |          |           |           | 4    |
| 130046 หางสาวปวิณาแตงเสร                                           | 12/08/63                           | Wed                  | 06:51                  | 16:01            |                    |                       |           |          |           |           | 2    |
| 140003 หางสาวมาริสา รุ่มจิตร                                       | 13/08/63                           | Thu                  | 06:46                  | 16:02            |                    |                       |           |          |           |           | 2    |
| 140020 นางสาว วรากรณ์ ปานใจ                                        | 14/08/63                           | Fri                  | 06:45                  | 16:02            |                    |                       |           |          |           |           | 2    |
| 140039 หาย จิรศักดิ์ ตลึงสัตย์                                     | 15/08/63                           | Sat                  | 07:31                  | 17:03            |                    |                       |           |          |           |           | 2    |
| 150019 หาย ปราโมทย์ มีค่า                                          | 16/08/63                           | Sun                  |                        |                  |                    |                       |           |          |           |           | 0    |
| 150022 หาย สุรพันธ์ สุวรรณพ                                        | 17/08/63                           | Mon                  | 06:55                  | 16:02            |                    |                       |           |          |           |           | 2    |
| 150025 หางสาว สุดารัตน์ ทองเ                                       | 18/08/63                           | Tue                  | 07:32                  | 17:00            |                    |                       |           |          |           |           | 2    |
| 150027 หางสาว หลดดา ขุนละพอ                                        | 19/08/63                           | Wed                  | 07:42                  | 17:07            |                    |                       |           |          |           |           | 2    |
| 150029 หางสาว สพรรษา พรห                                           | 20/08/63                           | Thu                  | 06:51                  | 13:00            |                    |                       |           |          |           |           | 2    |
| 160002 หาย กรัฐพล มากพรีม                                          | 21/08/63                           | Fri                  | 06:48                  | 16:01            |                    |                       |           |          |           |           | 2    |
| 160007 นาย ขวินันท์ วิจิยะนาน                                      | 22/08/63                           | Sat                  | 07:20                  | 17:08            |                    |                       |           |          |           |           | 2    |
| 160024 นวงสาว สมารินทร์ไหน                                         | 23/08/63                           | Sun                  | 07.01                  | 47.05            |                    |                       |           |          |           |           | 0    |
| 160029 นาย ณรและ ร่งออัง                                           | 24/08/63                           | Mon                  | 07:21                  | 17:05            |                    |                       |           |          |           |           | 2    |
| 100020 IN ID IN HIVE THINK                                         | 25/08/63                           | lue                  |                        |                  |                    |                       |           |          |           |           | U    |

5. หลังจากนั้นให้เลือกช่วงวันที่จะตรวจสอบการลงเวลาทำงาน

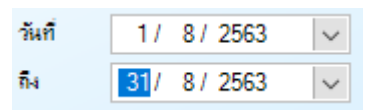

 หลังจากนั้นให้ตรวจสอบการลงเวลาทำงานของพนักงาน แต่ถ้าในวันใด วันนึง พนักงานลืมลงเวลาทำงาน ฝ่าย บุคคลสามารถเพิ่มเวลาลงไปได้เอง โดยกดที่ปุ่ม

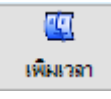

7. หลังจากตรวจสอบพนักงานท่านนั้นเสร็จแล้ว ก็ให้คลิกรายชื่อพนักงานท่านอื่น เพื่อตรวจสอบต่อไป ตรวจสอบให้

| 🍓 ระบบเวลา [HSM] หรรษา สมุข จำก่<br>ข้อมอการประวาน การประมวลมล | ด(ดราจสอบข้อมูลดิบ)<br>รายงาน เครื่องมือ การเ | โลนั้นส่ว            |                 |         |                    |          |       |       |        |       | - 0   | ı x |
|----------------------------------------------------------------|-----------------------------------------------|----------------------|-----------------|---------|--------------------|----------|-------|-------|--------|-------|-------|-----|
| inis units au chain annin                                      | ) 🕥 🕓 🥥                                       | > 40<br>สถ้าย ค้นหา  | <b>)</b><br>200 |         | การแสดงผล<br>ตาราง | ~        |       |       |        |       |       |     |
| ประวัติหนักงาน                                                 | รหัสหนักงาน                                   |                      |                 |         | -                  | -        |       |       |        |       |       |     |
| ชื่อ-นามสกุล 🔨                                                 |                                               | 780                  | 1/ 8/           | 2063 🗸  | <u></u>            | <b>~</b> |       |       |        |       |       |     |
| 090008 หางสาว รุ่งศิพย์ พ่อกุล                                 | 100021 หางสาว กล่อมจิตา                       | ป้องได้ผ             | 31/ 8/          | 2563 🗸  | เพิ่มงาลา บัง      | รสำรอง   |       |       |        |       |       |     |
| 100021 หางสาว กล่องจิตร์ ไอป                                   | 6.d                                           | 141.01014.0          | o.E.#1          |         | 0.5.42             | t- di    | 0.645 | al de | 1.67   | 1.42  | olite |     |
| 100105 แรงสาวจุทิพย์ คงหมัน                                    | 01/08/63                                      | Sat                  | 1.54111         | where a | 19110              | 13174    | 1940U | 19100 | 15411/ | 11110 | 0     |     |
| 110015 นางสาว สุปราณี บุญเกิด                                  | 02/08/63                                      | Sun                  | 07-29           | 07:32   |                    |          |       |       |        |       | 2     |     |
| 110033 หาย สีระวุฒิหวังแก้ว                                    | 03/08/63                                      | Mon                  | 07:51           | 12:57   |                    |          |       |       |        |       | 2     | _   |
| 110035 นาย สมมัก ศุนภาพรักษ์                                   | 04/08/63                                      | Tue                  | 07:39           | 12:22   | -                  |          |       |       |        |       | 2     |     |
| 110072 หาย ชัยหวัลณ์ ลักษณะ                                    | 05/08/63                                      | Wed                  | 06:45           | 16:01   |                    |          |       |       |        |       | 2     |     |
| 120004 นางสาว พัชรินกร์ หนูก                                   | 06/08/63                                      | Thu                  | 06:45           | 16:02   |                    |          |       |       |        |       | 2     |     |
| 120008 เมาย สุนกร สมัน                                         | 07/08/63                                      | Fri                  | 06:51           | 16:04   |                    |          |       |       |        |       | 2     |     |
| 120019 หาย สาหงท์ มากพรีม                                      | 08/08/63                                      | Sat                  | 07:32           | 17:02   |                    |          |       |       |        |       | 2     |     |
| 120035 หางสาว เชื้อมพร หาคม.                                   | 09/08/63                                      | Sun                  |                 |         |                    |          |       |       |        |       | 0     |     |
| 130004 เหาะสาว ผลิฆา ไชยยส                                     | 10/08/63                                      | Mon                  | 07:37           | 17:01   |                    |          |       |       |        |       | 2     |     |
| 130007 หาย สหัย ประเสรีดสังช์                                  | 11/08/63                                      | Tue                  | 07:13           | 14:15   | 14:40              | 17:05    |       |       |        |       | 4     |     |
| 130046 แกษสาวปรีเขาและเสร                                      | 12/08/63                                      | Wed                  | 06:51           | 16:01   |                    |          |       |       |        |       | 2     |     |
| 140003 และสาว เกรียว ร่เสียร                                   | 13/08/63                                      | Thu                  | 06:46           | 16:02   |                    |          |       |       |        |       | 2     |     |
| 140020 และสาว วรากรณ์ เป็นใจ                                   | 14/08/63                                      | Fri                  | 06:45           | 16:02   |                    |          |       |       |        |       | 2     |     |
| 140039 แวน ริตสัตส์ คริเสีรท์                                  | 15/08/63                                      | Sat                  | 07:31           | 17:03   |                    |          |       |       |        |       | 2     |     |
| 150019 และ ปราโมรร์ มีร่ว                                      | 16/08/63                                      | Sun                  |                 |         |                    |          |       |       |        |       | 0     |     |
| 150022 นาย สรพันธ์ สารรรษษ                                     | 17/08/63                                      | Mon                  | 06:55           | 16:02   |                    |          |       |       |        |       | 2     |     |
| 150025                                                         | 18/08/63                                      | Tue                  | 07:32           | 17:00   |                    |          |       |       |        |       | 2     |     |
| 150027 101000 00000 000000                                     | 19/08/63                                      | Wed                  | 07:42           | 17:07   |                    |          |       |       |        |       | 2     |     |
| 150029 101000 00000 0000                                       | 20/08/63                                      | Thu                  | 06:51           | 13:00   |                    |          |       |       |        |       | 2     |     |
| 100002                                                         | 21/08/63                                      | Fri                  | 06:48           | 16:01   |                    |          |       |       |        |       | 2     |     |
| 160002 WID Haged MINWSH                                        | 22/08/63                                      | Sat                  | 07:20           | 17:08   |                    |          |       |       |        |       | 2     |     |
| 100007 with maskin 75026414                                    | 23/08/63                                      | Sun                  |                 |         |                    |          |       |       |        |       | 0     |     |
| 100024 514811881158815 120                                     | 24/08/63                                      | Mon                  | 07:21           | 17:05   |                    |          |       |       |        |       | 2     |     |
| 100027 NTD NISHRE SHREE                                        | 25/08/63                                      | Tue                  |                 |         |                    |          |       |       |        |       | 0     | ~   |
| K < 2 54 > >                                                   | Record: K <                                   | 1 of 31 > >          |                 |         |                    |          |       |       |        |       |       |     |
|                                                                | S4 54                                         | 100021 พางสาว คร่อง/ | โคร์ ใจปลี่ม    |         |                    |          |       |       |        |       |       |     |

8. หลังจากนั้น เข้าเมนู "การประมวลผล" และ คลิกเลือกที่เมนู "การประมวลผลวันทำงาน"

.

-0

| <i>โอมูลการทำงาน กา</i> ร |
|---------------------------|
|                           |

9. เลือกทั้งหมดเพื่อทำการประมวลผลเวลาของพนักงานทั้งหมด

| 2010-201                     |                |            |
|------------------------------|----------------|------------|
| 💿 กังหมด                     |                |            |
| 🔾 รหัสพนักงาน                | ∼ ถึง          |            |
| Ex: 1234,456                 |                |            |
| 🔿 เลือกกลุ่มข้อมูล           | $\sim$         |            |
| เลือกข้อมูล                  | ∼ ถึง          |            |
| 🔘 เลือกหลายเงือนไข           |                |            |
| ราแกรณีอนไข เมือนไข          | ana 54         | 1187       |
|                              | 4 III II4      |            |
|                              |                |            |
|                              |                |            |
|                              |                |            |
|                              |                |            |
|                              |                |            |
| เลือกวันที่ประมวลมล          | 4 0500 BL 244  | 0 / 0700   |
| เลือกวันที่ประมวลมล<br>24/ 8 | / 2563 🗸 🕅 24/ | 8 / 2563 🗸 |
| เลือกวันที่ประมวลมล<br>24/8  | / 2563 🗸 🕅 24/ | 8/2563 ~   |

10. เลือกช่วงวันที่ต้องการที่จะประมวลผล

| <u>vvvivuv</u>                    |                  |            |
|-----------------------------------|------------------|------------|
| การประมวลผลวันทำงาน               | -                |            |
|                                   |                  |            |
| () ข้ามมอ                         |                  |            |
| <ul> <li>ระศัสษาย์ความ</li> </ul> | V 54             | ~          |
|                                   |                  | -          |
| Ex: 1234,456                      |                  |            |
| 🔿 เลือกกลุ่มข้อมูล                | ~                |            |
| เลือกข้อมูล                       | 🗸 ถึง            | $\sim$     |
| 🔵 เลือกหลายเงือนไข                |                  |            |
| ອາມອາສຸໂລນໃສ ເວັດນໃສ ອາດ          | 5.               | usehiža    |
|                                   |                  | 1151-01713 |
|                                   |                  |            |
|                                   |                  | D          |
|                                   |                  |            |
|                                   |                  |            |
| เลือกวันที่ประมวลผล               |                  |            |
| 1/ 8/ 2563                        | 54 31 / 8 / 2563 | ~          |
|                                   |                  |            |
| 🗌 รายวัน 🗌 รายเดือน               | Istupaua         | 220        |
|                                   | D TEN INNN       | beri       |
|                                   |                  |            |

11. หลังจากนั้นกดที่ปุ่ม

|                      |             |            |        |          | . ] |
|----------------------|-------------|------------|--------|----------|-----|
| การประมวลผลวันทำงาน  |             |            | -      |          |     |
| ขอบเขต               |             |            |        |          |     |
| 🕘 กั้งหมด            |             |            |        |          |     |
| 🔘 รหัสพนักงาน        |             | 🗸 ถึง      |        | $\sim$   |     |
| Ex: 1234,456         |             |            |        |          |     |
| 🔘 เลือกกลุ่มข้อมูล   |             | $\sim$     |        |          |     |
| เลือกข้อมุด          |             | 🗸 ถึง      |        | $\sim$   |     |
| 🔵 เลือกหลายเงือนไข   |             |            |        |          |     |
| รายการเงือนไข        | เงือนไข จาก | ถึง        |        | และ/หรือ |     |
|                      |             |            |        |          |     |
|                      |             |            |        |          |     |
|                      |             |            |        |          |     |
|                      |             |            |        |          |     |
| - เลือกวันที่ประมวลม | 9           |            |        |          |     |
|                      | 1/ 8/ 2563  | ✓ ñ₄ 31/   | 8/2563 | $\sim$   |     |
|                      |             |            |        |          |     |
| รายวัน 🗆             | รายเดือน    | demonstra  |        |          |     |
|                      |             | U SEN JANA |        | aan      |     |
| 1                    |             |            |        |          |     |

12. หลังจากนั้นกดปุ่ม "Yes"

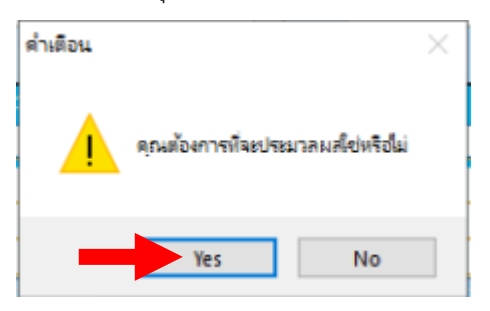

13. หลังจากนั้นจะมีข้อความแจ้งจำนวนพนักงานที่เราเลือกประมวลผล และ รายละเอียดต่างๆ ให้กดปุ่ม "OK"

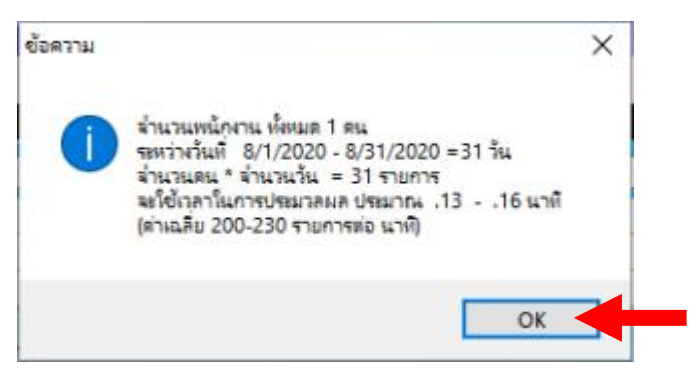

14. หลังจากนั้นจะมีข้อความแจ้งดำเนินการประมวลผลเรียบร้อย ให้กดปุ่ม "OK"

| ข้อความ | ×                                                                                                    |  |
|---------|----------------------------------------------------------------------------------------------------|--|
| 1       | ประมวลผลวันท่างานเสร็จเรียบร้อย<br>รามเวลา8/24/2020 18:52:10 - 8/24/2020 18:52:23<br>= 13 วินาที<br>= .22นาที<br>31 รายการ / 13.00 วินาที = 2.38 รายการ ต่อ วินาที<br>143.08 รายการ ต่อ นาที |  |
|         | ок                                                                                                    |  |

หากขึ้นข้อความดังรูปด้านล่าง แสดงว่ายังมีพนักงานที่เราเลือกประมวลผลนั้นยังไม่ได้ตั้งกะงาน ให้เราดูว่าเป็น พนักงานท่านใดที่ยังไม่ได้ตั้งกะงาน และ เป็นวันไหน ให้เรากลับไปตั้งกะงานให้พนักงานให้ครบก่อน

| CAF37200-FDAE-462E-8137-835B293CD51E - Notepad    |                |               | -    | × |
|---------------------------------------------------|----------------|---------------|------|---|
| File Edit Format View Help                        |                |               |      |   |
| 99999 นาย ทดสอบ ทุกงาน ใม่พบการตั้งกะงาน 01/08/20 |                |               |      | ^ |
| 99999 นาย ทดสอบ ทุกงาน ใม่พบการตั้งกลาน 02/08/20  |                |               |      |   |
| 99999 นาย ทดสอบ ทุกงาน ใม่พบการตั้งกลงาน 03/08/20 |                |               |      |   |
| 99999 นาย ทดสอบ ทุกงาน ใม่พบการทั้งกลงาน 04/08/20 |                |               |      |   |
| 99999 นาย พดสอบ พูกงาน ไม่พบการตั้งกะงาน 05/08/20 |                |               |      |   |
| 99999 นาย ทดสอบ ทุกงาน ใม่พบการทั้งกลงาน 06/08/20 |                |               |      |   |
| 99999 นาย ทดสอบ ทุกงาน ใม่พบการตั้งกลงาน 07/08/20 |                |               |      |   |
| 99999 นาย พดสอบ พูกงาน ไม่พบการตั้งกะงาน 08/08/20 |                |               |      |   |
| 99999 นาย ทดสอบ ทุกงาน ใน่พบการตั้งกลงาน 09/08/20 |                |               |      |   |
| 99999 นาย ทดสอบ ทุกงาน ใน่พบการตั้งกองาน 10/08/20 |                |               |      |   |
| 99999 นาย ทดสอบ ทุกงาน ใม่พบการตั้งกองาน 11/08/20 |                |               |      |   |
| 99999 นาย ทดสอบ ทุกงาน ใน่พบการตั้งกองาน 12/08/20 |                |               |      |   |
| 99999 นาย ทดสอบ ทุกงาน ใม่พบการตั้งกองาน 13/08/20 |                |               |      |   |
| 99999 นาย ทดสอบ ทุกงาน ใม่พบการตั้งกองาน 14/08/20 |                |               |      |   |
| 99999 นาย หลุสอบ หางาน ใน่พบการตั้งกลาน 15/08/20  |                |               |      |   |
| 99999 นาย ทดสอบ ทุกงาน ใม่พบการตั้งกลาน 16/08/20  |                |               |      |   |
| 99999 นาย ทดสอบ ทุกงาน ใม่พบการตั้งกลาน 17/08/20  |                |               |      |   |
| 99999 นาย ทดสอบ ทุกงาน ใม่พบการตั้งกลาน 18/08/20  |                |               |      |   |
| 99999 นาย ทดสอบ ทุกงาน ใม่พบการตั้งกลาน 19/08/20  |                |               |      |   |
| 99999 นาย ทดสอบ ทุกงาน ใม่พบการตั้งกลาน 20/08/20  |                |               |      |   |
| 99999 นาย พลสอบ พูกงาน ใน่พบการตั้งกลาน 21/08/20  |                |               |      |   |
| 99999 นาย พลสอบ พุกงาน ใน่พบการตั้งกษาน 22/08/20  |                |               |      |   |
| 99999 นาย ทดสอบ ทุกงาน ใม่พบการตั้งกลาน 23/08/20  |                |               |      |   |
| 99999 นาย หลสอบ หองาน ในไพยอารขึ้งอย่าน 24/08/20  |                |               |      | ~ |
|                                                   |                |               |      | 2 |
|                                                   | Windows (CRLF) | Ln 10, Col 54 | 100% |   |

เมื่อตั้งกะงานพนักงานจนครบแล้ว ให้เรากลับไปทำขั้นตอนการประมวลผลใหม่อีกครั้ง

หากกะงานตั้งถูกต้องแล้ว ก็จะไม่มีข้อความแจ้งเตือนใด และ จะกลับสู่หน้าต่างเดิม ให้กดปุ่ม "ออก" ได้เลย

|                      |             |                      |        |      | _     |
|----------------------|-------------|----------------------|--------|------|-------|
| การประมวลผลวันทำงาน  |             |                      | _      |      | ×     |
| ขอมเขต               |             |                      |        |      |       |
| 🔘 กั้งหมด            |             |                      |        |      |       |
| 🔿 รหัสพนักงาน        |             | ~ ถึง                |        |      | ~     |
| Ex: 1234,456         |             |                      |        |      |       |
| 🔘 เลือกกลุ่มข้อมูล   |             | ~                    |        |      |       |
| เลือกข้อมูล          |             | ~ ถึง                |        |      | ~     |
| 🔵 เลือกหลายเงือนไข   |             |                      |        |      |       |
| รายการเงือนไข        | เงือนไข จาก | อีง                  |        | 1187 | /หรือ |
|                      |             |                      |        |      |       |
|                      |             |                      |        |      |       |
| - เลือกวันที่ประมวลม | 9           |                      |        |      |       |
|                      | 1/ 8/ 2563  | ✓ <sup>ñ</sup> i 31/ | 8/2563 | 1    | /     |
| รายวัน               | ] รายเดือน  | ประมวลผล             |        | aan  |       |
|                      |             |                      |        |      |       |

16. เข้าเมนู "การประมวลผล" และ คลิกเลือกที่เมนู "ตรวจสอบข้อมูลหลังการประมวลผลวันทำงานแยกตาม

พนักงาน"

| ข้อมูลการทำงาน | การประมวลผล รายงาน เครื่องมือ การติดตั้งค่า             |
|----------------|---------------------------------------------------------|
|                | 🎂 รับข้อมูลจากเครื่องบันทึกเวลา                         |
| -              | 👼 ตราจสอบข้อมูลดิบ                                      |
| 6              | 🥶 เพิ่มข้อมูลเวลา (กลุ่ม)                               |
|                | 💌 การประมวลผลวันทำงาน                                   |
|                | 🧒 ตรวจสอบข้อมูลหลังการประมวลผลวันทำงานแยกตามพนักงาน     |
|                | 🧔 ตรวจสอบใบลา/โอที/การลงเวลา ที่มังรออนุมัติ (WEB)      |
|                | 🐙 การประมวลมลวันทำงานสงระบบพินเดือน                     |
|                | 🐲 ตรวจสอบข้อมูลหลังการประมวลมูลวันทำงานส่งระบบพื้นเดือน |

17. เป็นการตรวจสอบความถูกต้องของข้อมูลหลังการประมวลผล หากตรวจสอบแล้วข้อมูลถูกต้องก็ข้ามไปขั้นตอน

ถัดไป

| 🍕 ระบบเวลา [HSM] พรรษา สมุย จำกัง       | (ตราจสอบข้อมูล                | หลังการปร     | รมาคมส   | หวันท่างาน]    |           |         |            |         |       |     |        |           |              |               |           |              |         |      |          |      | -       | ٥     | ×        |
|-----------------------------------------|-------------------------------|---------------|----------|----------------|-----------|---------|------------|---------|-------|-----|--------|-----------|--------------|---------------|-----------|--------------|---------|------|----------|------|---------|-------|----------|
| ข้อมูลการทำงาน การประมวลผล <sup>(</sup> | รายงาน เครือ                  | เมือ กา       | รติดตั้ง | ต่า            |           |         |            |         |       |     |        |           |              |               |           |              |         |      |          |      |         |       |          |
|                                         |                               |               |          |                | 8         |         |            | การแสดง | NR    |     |        |           |              |               |           |              |         |      |          |      |         |       |          |
| ພິຍ ແຕ່ໄດ້ ແມ່ນ ເປັນເດືອ ແດເລັດ         |                               | ต่อ ไป        | ອອກ້າຍ   | ด้นหว          | 220       |         |            | ตาราง   |       |     | $\sim$ |           |              |               |           |              |         |      |          |      |         |       |          |
| เปลาร์วิษาโดงอน                         |                               | VIUTU         | NAULD.   | -              | ben       |         |            |         |       |     |        | hu - D    | OMEC         |               |           |              |         | -    | 7        |      |         |       | _        |
| Die nimane na                           | รหสพนกงาน                     |               |          | ~              |           | . 🚯 🔦   | าันที      | 1/ 8    | 3/256 | 53  |        | нип : (   | 009Enginee   | ring          |           |              |         | 1    |          |      |         |       |          |
| ชอ-นามสกุล                              | 99999 หาย                     | ทดสอบ ทุก     | หาน      |                | 1 กระทวยท |         | <b>5</b> 4 | 31/ 8   | 3/256 | 3   | - 4    | ะดับพนัเ  | กงาน : 044   | -             |           |              |         | -    |          |      |         |       |          |
| 170017 นาย วรยุทธ บนตานเกต              | -IT Manager                   |               |          |                |           |         |            | _       |       |     |        | เกานที่ท่ | างาน : 00011 | รงแรมหรรษา สม | ήU        |              |         |      | <u>`</u> |      |         |       |          |
| 170020 นาย อาณ ผงอกุญชา                 | วันที่                        | ล่าดับ        | กะ       | เข้า           | ออกพัก    | เข้าพัก | จอก        |         | สาย   | จจก | สาย    | ออก       | ลาหักเงิน    | ลาไม่หักเงิน  | นับขาดงาน | นับวันท่างาน | โอที่ 1 | โอคี | โอที่ 2  | โอที | โอที่ 3 | โอศี6 | โอศี(ร ^ |
| 170035 414 5000 5464                    | 01/08/63 [я.]                 | 1             |          |                |           |         |            |         | 0:0   | 0:0 | 0:0    | 0:0       |              |               |           |              | 0:0     | 0:0  | 0:0      | 0:0  | 0:0     | 0:0   | 0        |
| 170035 พายาสะสุด ชุญุตย                 | 02/08/63 [an.                 | ] 1           |          |                |           |         |            |         | 0:0   | 0:0 | 0:0    | 0:0       |              |               |           |              | 0:0     | 0:0  | 0:0      | 0:0  | 0:0     | 0:0   | 0        |
| 170045 101817 3081 1040415              | 03/08/63 [a.]                 | 1             |          |                |           |         |            |         | 0:0   | 0:0 | 0:0    | 0:0       |              |               |           |              | 0:0     | 0:0  | 0:0      | 0:0  | 0:0     | 0:0   | 0        |
| 170047 414 44195 704 10                 | 04/08/63 [a.]                 | 1             | -        |                |           |         |            |         | 0:0   | 0:0 | 0:0    | 0:0       |              |               |           |              | 0:0     | 0:0  | 0:0      | 0:0  | 0:0     | 0:0   | 0        |
| 100001 และสอง สีชีบันต์ สะเท่           | 05/08/63 [W.]                 | 1             | -        |                |           |         |            |         | 0:0   | 0:0 | 0:0    | 0:0       |              |               |           |              | 0:0     | 0:0  | 0:0      | 0:0  | 0:0     | 0:0   | 0        |
| 190004 upu pušna ošimopu                | 05/08/63 [WI]                 | 1 1           | -        |                |           |         |            |         | 0:0   | 0:0 | 0:0    | 0:0       |              |               |           |              | 0:0     | 0:0  | 0:0      | 0:0  | 0:0     | 0:0   | 0        |
| 180009 นาย ระหรัดร์ ธิสาทท์             | 07/08/63 [#.]<br>08/08/63 [#1 | 1             | -        |                |           |         |            |         | 0.0   | 0:0 | 0:0    | 0:0       |              |               |           |              | 0:0     | 0:0  | 0:0      | 0:0  | 0.0     | 0:0   | 0        |
| 180011 และ รัสสุข สุขะสัน               | 09/08/63 [m]                  | 1 1           | -        |                |           |         |            |         | 0.0   | 0.0 | 0:0    | 0.0       |              |               |           |              | 0.0     | 0.0  | 0.0      | 0.0  | 0.0     | 0.0   | 0        |
| 180017 นางสาว กับเขณี บอเซทซ์           | 10/08/63 [a.]                 | 1             | +        |                |           |         |            |         | 0:0   | 0:0 | 0:0    | 0:0       |              |               |           |              | 0:0     | 0:0  | 0:0      | 0:0  | 0:0     | 0:0   | 0        |
| 180021 นาย พรีษร์ ข้างนิจ               | 11/08/63 [p.]                 | 1             | -        |                |           |         |            |         | 0:0   | 0:0 | 0:0    | 0:0       |              |               |           |              | 0:0     | 0:0  | 0:0      | 0:0  | 0:0     | 0:0   | 0        |
| 180022 นาย ไดรรัดน์ เอื้อปกร            | 12/08/63 [w.]                 | 1             | -        |                |           |         |            |         | 0:0   | 0:0 | 0:0    | 0:0       |              |               |           |              | 0:0     | 0:0  | 0:0      | 0:0  | 0:0     | 0:0   | 0        |
| 190011 นาย ทีนกร นิยมแก้ว               | 13/08/63 [wŋ.                 | ] 1           |          |                |           |         |            |         | 0:0   | 0:0 | 0:0    | 0:0       |              |               |           |              | 0:0     | 0:0  | 0:0      | 0:0  | 0:0     | 0:0   | 0        |
| 190014 หางสาว ปรีเปรม ค่าสม             | 14/08/63 [m.]                 | 1             |          |                |           |         |            |         | 0:0   | 0:0 | 0:0    | 0:0       |              |               |           |              | 0:0     | 0:0  | 0:0      | 0:0  | 0:0     | 0:0   | 0        |
| 190023 หาย พงศรร นิรนาทรับ              | 15/08/63 [я.]                 | 1             |          |                |           |         |            |         | 0:0   | 0:0 | 0:0    | 0:0       |              |               |           |              | 0:0     | 0:0  | 0:0      | 0:0  | 0:0     | 0:0   | 0        |
| 190026 หางสาวปรียากักรุหน               | 16/08/63 [an.                 | ] 1           |          |                |           |         |            |         | 0:0   | 0:0 | 0:0    | 0:0       |              |               |           |              | 0:0     | 0:0  | 0:0      | 0:0  | 0:0     | 0:0   | 0        |
| 200002 หาย วิชัย ตุ่มศรียา              | 17/08/63 [a.]                 | 1             |          |                |           |         |            |         | 0:0   | 0:0 | 0:0    | 0:0       |              |               |           |              | 0:0     | 0:0  | 0:0      | 0:0  | 0:0     | 0:0   | 0        |
| 200003 หาย อิบรอฮิม สอนโคตร             | 18/08/63 [a.]                 | 1             |          |                |           |         |            |         | 0:0   | 0:0 | 0:0    | 0:0       |              |               |           |              | 0:0     | 0:0  | 0:0      | 0:0  | 0:0     | 0:0   | 0        |
| 200004 หางสาว จริยา จันทร์พร            | 19/08/63 [w.]                 | 1             | _        |                |           |         |            |         | 0:0   | 0:0 | 0:0    | 0:0       |              |               |           |              | 0:0     | 0:0  | 0:0      | 0:0  | 0:0     | 0:0   | 0        |
| 200005 หาย บุญเลิศ ค่าเหง้า             | 20/08/63 [wŋ.                 | 1 1           | -        |                |           |         |            |         | 0:0   | 0:0 | 0:0    | 0:0       |              |               |           |              | 0:0     | 0:0  | 0:0      | 0:0  | 0:0     | 0:0   | 0        |
| 200010 หางสาวสุภัคคยา มากจ              | 21/08/63 [H.]<br>22/08/62 [H] | 1             | -        |                |           |         |            |         | 0.0   | 0:0 | 0:0    | 0:0       |              |               |           |              | 0:0     | 0:0  | 0:0      | 0:0  | 0:0     | 0:0   | 0        |
| 200011 หางสาวปหัชกา อินต์ะ              | 22/08/63 [n.]                 | 1 1           | -        |                |           |         |            |         | 0.0   | 0.0 | 0.0    | 0.0       |              |               |           |              | 0.0     | 0.0  | 0.0      | 0.0  | 0.0     | 0.0   | 0        |
| 200012 หาย ปีรชาติ บุญทองเล็ก           | 24/08/63 [a1                  | 1             | -        |                |           |         |            |         | 0.0   | 0.0 | 0.0    | 0.0       |              |               |           |              | 0.0     | 0.0  | 0.0      | 0.0  | 0.0     | 0.0   | 0        |
| 99999 หาย ทดสอบ ทุกงาน                  | 25/08/63 [a.]                 | 1             | -        |                |           |         |            |         | 0:0   | 0:0 | 0:0    | 0:0       |              |               |           |              | 0:0     | 0:0  | 0:0      | 0:0  | 0:0     | 0:0   | 0        |
| ¥                                       | 26/08/63 [w.]                 | 1             | N09      | 26/08/63 09:00 |           |         | 26/08/63   | 18:00   | 0.0   | 0.0 | 0.0    | 0.0       |              |               |           |              | 8.0     | 0.0  | 0.0      | 0.0  | 0-0     | 0.0   | 0 ~      |
| K < 54 54 > >                           | Record: K                     | <             | 1 c      | of 31 > > <    |           |         |            |         |       |     |        |           |              |               |           |              |         |      |          |      |         |       | >        |
| 🕵 54 °e                                 | ลึกเม้าขวา ที่สารา            | เ จะมีเมนุลัง | เการทำง  | nu*            |           |         |            |         |       |     |        |           |              |               |           |              |         |      |          |      |         |       | .::      |

หากมีใบลา หรือ ใบงานขอเก็บวันหยุด ของพนักงานที่ยังไม่อนุมัติในช่วงวันที่ได้ทำการประมวลผล จะไม่ สามารถส่งทำเงินเดือนได้ ดังนั้นจะต้องเข้ามาตรวจสอบก่อนว่ามีใบลาของพนักงานท่านใดยังตกค้างอยู่บ้าง

- 18. เข้าเมนู "การประมวลผล" และ คลิกเลือกที่เมนู "ตรวจสอบใบลา/โอที/การลงเวลา ที่ยังรออนุมัติ (WEB)"
  - 🍓 ระบบเวลา [HSM] หรรษา สมุย จำกัด

| ข้อมูลการทำงาน | การเ     | ไรขมาลผล     | รายงาน           | เครื่องมือ            | การติดตั้งค่า                                                                                                   |   |
|----------------|----------|--------------|------------------|-----------------------|----------------------------------------------------------------------------------------------------|---|
|                | ٠        | รับข้อมูลจา  | ากเครื่องบันเ    | ที่กเวลา              |                                                                                                    | F |
|                | 0        | ตรวจสอบข้    | <b>ว้อมูลดิบ</b> |                       |                                                                                                    |   |
|                | 0        | เพิ่มข้อมูลเ | วลา (กลุ่ม)      |                       |                                                                                                    |   |
|                | 24       | การประมว     | ลผลวันทำงา       | u                     |                                                                                                    | ÷ |
|                | 1        | ตรวจสอบข้    | ว้อมูลหลังกา     | รประมวลผลวท           | แท้างานแยกตามพนักงาน                                                                                            |   |
|                | 1        | ตรวจสอบให    | บลา/โอที/ก       | ารลงเวลา ที่ยัง       | รออนุมัติ (WEB)                                                                                                 |   |
|                | <b>%</b> | การประมว     | ลผลวันทำงา       | นส่งระบบเงินเ         | ดือน                                                                                                    |   |
|                | <b>%</b> | ตรวจสอบข้    | ว้อมูลหลังกา     | รประมวลผลวเ           | แท่างานส่งระบบเงินเดือน                                                                                         |   |
|                |          |              | A                | and the second second | the second second second second second second second second second second second second second second second se | - |

#### 19. ลำดับแรกให้เลือกช่วงวันที่ได้ทำการประมวลผลก่อนหน้านี้

| ขอบเขต<br>• ทั้งหมด | 1/ 8/2563 | 🗸 ถึง | <u>31</u> / 8/ 2563 | $\sim$ |
|---------------------|-----------|-------|---------------------|--------|
| 🔘 รหัสพนักงาน       |           | ~ ถึง |                     | $\sim$ |

20. ลำดับถัดมาให้ติ๊กกาถูกให้หมดทุกตัวเลือก

| - เลือกตรวจสอบข้อมูล - |                |
|------------------------|----------------|
| 🗹 ใบภ                  | 🗸 หยุดชดเชย    |
| 🔽 ไอที                 | 🗸 เปลี่ยนกะงาน |
| 🗹 เปลี่ยนวันหยุด       | 🗸 ไอทีพิเศษ    |
| 🔽 ข้อมูลการลงเวลา      |                |

# 21. หลังจากนั้นให้กดที่ปุ่ม

| มเขต<br>ทั้งหมด<br>รหัสพนักงาน<br>Ex: 1234,456<br>เลือกกลุ่มข้อมูล<br>เลือกข้อมูล | 1/ 8/ 2563                                 | ✓ 前4                                             | 31/ 8/ 2563           | เลือกลรว<br>/ ไบลา<br>/ ไปลา<br>/ เปลี่ยน<br>/ เปลี่ยน | จสอบข้อมูล<br>✓ หยุดชลเ<br>✓ เปลียนกะ<br>ถันหยุด ✓ ไอทีดิเส<br>ารลงเวลา | ชย เ<br>ะงาน<br>ษ | สดงข้อมูล<br>Excel<br>ขันทึก<br>ออก | <ul> <li>ฝ่าย</li> <li>แผนถ</li> <li>ระดับพนัก</li> <li>สถานศ์ท่า</li> <li>กลุ่มอนุมชี</li> <li>สถานะกา</li> </ul> | งาน<br>งาน<br>เรียลา<br>สปางาน |                 |             |           |             |         |   |
|-----------------------------------------------------------------------------------|--------------------------------------------|--------------------------------------------------|-----------------------|--------------------------------------------------------|-------------------------------------------------------------------------|-------------------|-------------------------------------|----------------------------------------------------------------------------------------------------|--------------------------------|-----------------|-------------|-----------|-------------|---------|---|
| าจสอบใบลา ด<br>Drag a column I                                                    | รวจสอบโอที่ ตรวจสะ<br>header here to group | <mark>บข้อการเพิ่มเวลา</mark><br>by that column. | ตรวจสอบการขอโอทีพิเศษ | ตรวจสอบการขอ                                           | เปลี่ยนวันหยุด ตรวจสอ                                                   | บการขอหยุดชดเ     | ชย ตรวจสอบการช                      | เปลี่ยนกะงาน                                                                                                    |                                |                 |             |           |             |         |   |
| ย                                                                                 | แหนก                                       | รหัสพนักงาน                                      | ชื่อ-สกุล             | สถานะใบลา                                              | ชื่อคนอนุมัติ                                                           | เลขที่เอกสาร      | ประเภทการลา                         | ชนิดการลา                                                                                                    | วันที่เริ่มลา                  | วันสิ้นสุดการลา | สำนวนวันรวม | เริ่มเวลา | เวลาสิ้นสุด | รวมสวลา |   |
|                                                                                   |                                            |                                                  |                       |                                                        |                                                                         |                   |                                     |                                                                                                    |                                |                 |             |           |             |         |   |
|                                                                                   |                                            |                                                  |                       |                                                        |                                                                         |                   |                                     |                                                                                                    |                                |                 |             |           |             |         | F |
|                                                                                   |                                            |                                                  |                       |                                                        |                                                                         |                   |                                     |                                                                                                    |                                |                 |             |           |             |         | Ē |
|                                                                                   |                                            |                                                  |                       |                                                        |                                                                         |                   |                                     |                                                                                                    |                                |                 |             |           |             |         | ⊢ |
|                                                                                   |                                            |                                                  |                       |                                                        |                                                                         |                   |                                     |                                                                                                    |                                |                 |             |           |             |         | F |
|                                                                                   |                                            |                                                  |                       |                                                        |                                                                         |                   |                                     |                                                                                                    |                                |                 |             |           |             |         | F |
|                                                                                   |                                            |                                                  |                       |                                                        |                                                                         |                   |                                     |                                                                                                    |                                |                 |             |           |             |         | ┝ |
|                                                                                   |                                            |                                                  |                       |                                                        |                                                                         |                   |                                     |                                                                                                    |                                |                 |             |           |             |         | t |
|                                                                                   |                                            |                                                  |                       |                                                        |                                                                         |                   |                                     |                                                                                                    |                                |                 |             |           |             |         | F |
|                                                                                   | _                                          |                                                  |                       |                                                        |                                                                         |                   |                                     |                                                                                                    |                                |                 |             |           |             |         | ł |
|                                                                                   |                                            |                                                  |                       |                                                        |                                                                         |                   |                                     |                                                                                                    |                                |                 |             |           |             |         | Ē |
|                                                                                   |                                            |                                                  |                       |                                                        |                                                                         |                   |                                     |                                                                                                    |                                |                 |             |           |             |         | F |
|                                                                                   |                                            |                                                  |                       |                                                        |                                                                         |                   |                                     |                                                                                                    |                                |                 |             |           |             |         | H |
|                                                                                   |                                            |                                                  |                       |                                                        |                                                                         |                   |                                     |                                                                                                    |                                |                 |             |           |             |         | t |
|                                                                                   |                                            |                                                  |                       |                                                        |                                                                         |                   |                                     |                                                                                                    |                                |                 |             |           |             |         |   |
|                                                                                   |                                            |                                                  |                       |                                                        |                                                                         |                   |                                     |                                                                                                    |                                |                 |             |           |             |         | + |

22. หลังจากนั้นให้ที่แถบเมนูด้านล่างให้เลือกดู เพื่อตรวจสอบทุกช่อง

ตรวจสอบใบอา ตรวจสอบโอที ตรวจสอบข้อการเพิ่มเวลา ตรวจสอบการขอโอที่พิเศษ ตรวจสอบการขอเปลี่ยนวันหยุด ตรวจสอบการขอหยุดชดเชย ตรวจสอบการขอเปลี่ยนกะงาน

## 23. หากไม่มีใบงานคงค้างทุกช่องจะต้องไม่มีข้อมูลอะไรแสดงขึ้นมา

| tบบเวลา [HSM                                                                                | ] หรรษา สมุย จำกัด      |                                             |               |                                                                                                    |                                                                                                    |                |                                                        |                                                                                                    |                                |                 |              |           |             |         | _ |
|---------------------------------------------------------------------------------------------|-------------------------|---------------------------------------------|---------------|----------------------------------------------------------------------------------------------------|----------------------------------------------------------------------------------------------------|----------------|--------------------------------------------------------|----------------------------------------------------------------------------------------------------|--------------------------------|-----------------|--------------|-----------|-------------|---------|---|
| มูลการทำงาน                                                                                 | การประมวลผล รายงาน      | เครื่องมือ                                  | การติดตั้งค่า |                                                                                                    |                                                                                                    |                |                                                        |                                                                                                    |                                |                 |              |           |             |         |   |
| มอบเขต<br>) ทั้งหมด<br>) จะทัสพนักงาน<br>Ex: 1234,456.<br>) เลือกกลุ่มข้อมุล<br>เลือกข้อมุล | 1/ 8/ 2563              | ักิง<br>รัง<br>กัง<br>ภัณ<br>รังการะพิมะวงา | 31/ 8/2563    | <ul> <li>เลือกตรว</li> <li>⊻</li> <li>⊻</li> <li>↓</li> <li>10 ที</li> <li>☑</li> <li>☑</li> <li>☑</li> <li>10 มีขน</li> <li>☑</li> <li>☑<td>จสอบข้อมูล<br/>✓ หบุดชลห<br/>✓ เปลี่ยนกะ<br/>วันหบุด ✓ ไอกิพิศร<br/>ารจะเวลา<br/>ะปลี่ยน:วันหยุด ตรวอสอบ</td><td>มมารขอหยุดขดเร</td><td>สลงข้อมูล<br/>Excel<br/>บันทึก<br/>ออก<br/>เย ตรวจสอบการขอ</td><td><ul> <li>ฝ่าย</li> <li>เผลล</li> <li>ระดับพลัง</li> <li>สถานที่ท่า</li> <li>กลุ่มอนุมชี</li> <li>สถานะกา</li> <li>เรียนกะงาน</li> </ul></td><td>พาน<br/>พาน<br/>ให้บลา<br/>สกำงาน</td><td></td><td></td><td></td><td></td><td></td><td></td></li></ul> | จสอบข้อมูล<br>✓ หบุดชลห<br>✓ เปลี่ยนกะ<br>วันหบุด ✓ ไอกิพิศร<br>ารจะเวลา<br>ะปลี่ยน:วันหยุด ตรวอสอบ | มมารขอหยุดขดเร | สลงข้อมูล<br>Excel<br>บันทึก<br>ออก<br>เย ตรวจสอบการขอ | <ul> <li>ฝ่าย</li> <li>เผลล</li> <li>ระดับพลัง</li> <li>สถานที่ท่า</li> <li>กลุ่มอนุมชี</li> <li>สถานะกา</li> <li>เรียนกะงาน</li> </ul> | พาน<br>พาน<br>ให้บลา<br>สกำงาน |                 |              |           |             |         |   |
| Drag a column                                                                               | header here to group by | that column.                                |               |                                                                                                    |                                                                                                    |                |                                                        |                                                                                                    |                                |                 |              |           |             |         |   |
| ฝ่าย                                                                                        | แผนก                    | รหัสพนักงาน                                 | ชื่อ-สกุล     | สถานะใบลา                                                                                                    | ชื่อคนอนุมัติ                                                                                       | เลขที่เอกสาร   | ประเภทการลา                                            | ชนิดการลา                                                                                                    | วันที่เริ่มลา                  | วันสิ้นสุดการลา | จ่านานาันราม | เริ่มเวลา | เวลาสิ้นสุด | รวมราคา |   |
|                                                                                             |                         |                                             |               |                                                                                                    |                                                                                                    |                |                                                        |                                                                                                    |                                |                 |              |           |             |         |   |
|                                                                                             |                         |                                             |               |                                                                                                    |                                                                                                    |                |                                                        |                                                                                                    |                                |                 |              |           |             |         | 1 |
|                                                                                             |                         |                                             |               |                                                                                                    |                                                                                                    |                |                                                        |                                                                                                    |                                |                 |              |           |             |         | H |
|                                                                                             |                         |                                             |               |                                                                                                    |                                                                                                    |                |                                                        |                                                                                                    |                                |                 |              |           |             |         | ⊢ |
|                                                                                             |                         |                                             |               |                                                                                                    |                                                                                                    |                |                                                        |                                                                                                    |                                |                 |              |           |             |         | ł |
|                                                                                             |                         |                                             |               |                                                                                                    |                                                                                                    |                |                                                        |                                                                                                    |                                |                 |              |           |             |         | H |
|                                                                                             |                         |                                             |               |                                                                                                    |                                                                                                    |                |                                                        |                                                                                                    |                                |                 |              |           |             |         | H |
|                                                                                             |                         |                                             |               |                                                                                                    |                                                                                                    |                |                                                        |                                                                                                    |                                |                 |              |           |             |         | t |
|                                                                                             |                         |                                             |               |                                                                                                    |                                                                                                    |                |                                                        |                                                                                                    |                                |                 |              |           |             |         | t |
|                                                                                             |                         |                                             |               |                                                                                                    |                                                                                                    |                |                                                        |                                                                                                    |                                |                 |              |           |             |         |   |
|                                                                                             |                         |                                             |               |                                                                                                    |                                                                                                    |                |                                                        |                                                                                                    |                                |                 |              |           |             |         |   |
|                                                                                             |                         |                                             |               |                                                                                                    |                                                                                                    |                |                                                        |                                                                                                    |                                |                 |              |           |             |         |   |
|                                                                                             |                         |                                             |               |                                                                                                    |                                                                                                    |                |                                                        |                                                                                                    |                                |                 |              |           |             |         |   |
|                                                                                             |                         |                                             |               |                                                                                                    |                                                                                                    |                |                                                        |                                                                                                    |                                |                 |              |           |             |         |   |
|                                                                                             |                         |                                             |               |                                                                                                    |                                                                                                    |                |                                                        |                                                                                                    |                                |                 |              |           |             |         | L |
|                                                                                             |                         |                                             |               |                                                                                                    |                                                                                                    |                |                                                        |                                                                                                    |                                |                 |              |           |             |         | Ļ |
|                                                                                             |                         |                                             |               |                                                                                                    |                                                                                                    |                |                                                        |                                                                                                    |                                |                 |              |           |             |         | Ļ |
|                                                                                             |                         |                                             |               |                                                                                                    |                                                                                                    |                |                                                        |                                                                                                    |                                |                 |              |           |             |         | Ļ |
|                                                                                             |                         |                                             |               |                                                                                                    |                                                                                                    |                |                                                        |                                                                                                    |                                |                 | -            |           |             |         | ł |
|                                                                                             |                         |                                             |               |                                                                                                    |                                                                                                    |                |                                                        |                                                                                                    |                                |                 |              |           |             |         |   |
|                                                                                             |                         |                                             |               |                                                                                                    |                                                                                                    |                |                                                        |                                                                                                    |                                |                 |              |           |             |         | ⊢ |

24. แต่หากช่องใดมีข้อมูล แสดงว่าพนักงานท่านนั้นใบลา หรือ ใบขอเก็บวันหยุด ยังไม่ได้รับหารอนุมัติ ก็ให้

ดำเนินการอนุมัติให้เรียบร้อย แล้วเข้ามาตรวจสอบใหม่อีกครั้ง

| 🦓 ระบบเวลา [HSM] พ                                                                                                    | รรษา สมุข จำกัด      |                                                                                  |                            |                                                                             |                                                                                |                 |                                      |                                                                                 |                                                                                    |         |                                    | - 1    | J X      |
|----------------------------------------------------------------------------------------------------|----------------------|----------------------------------------------------------------------------------|----------------------------|-----------------------------------------------------------------------------|--------------------------------------------------------------------------------|-----------------|--------------------------------------|---------------------------------------------------------------------------------|------------------------------------------------------------------------------------|---------|------------------------------------|--------|----------|
| ข้อมูลการทำงาน กา                                                                                                    | ญระมวลผล รายงาน      | เครื่องมือ                                                                       | การติดตั้งค่า              |                                                                             |                                                                                |                 |                                      |                                                                                 |                                                                                    |         |                                    |        |          |
| ขอบเขต<br>(๑) ที่หหลด<br>(๑) หรัสพนักงาน<br>Ex: 1234,456<br>() เลือกกล่ะข้อมูล<br>เลือกข้อมูล<br>(สอกข้อมูล<br>(สอกข้อมูล) (ครัว | 1/ 8/2563            | <ul> <li>ที่ง</li> <li>ที่ง</li> <li>ที่ง</li> <li>ที่ง</li> <li>ที่ง</li> </ul> | 31/ 8/ 2563 V              | เลือกตรวร<br>โบลา<br>โบลา<br>โอกี<br>เปลี่ยนว่<br>ชัยผูลกา<br>ตรวอสอบการของ | อสอบข้อมูล<br>✓ เปลียนก<br>เนหยุด ✓ เปลียนก<br>เรลงเวลา<br>ปลียนาันหยุด ๑๑ววออ | ชย<br>ะงาน<br>ษ | แสดงข้อมูล<br>Excel<br>บันทึก<br>ออก | יע<br>יע<br>יע<br>יע<br>יע<br>יע<br>יע<br>יע<br>יע<br>יע<br>יע<br>יע<br>יע<br>י | ไทย<br>มหมก<br>ออัมพนักงาน<br>เอานทีทำงาน<br>เอ่นอนุมัติเว็บ<br>เอานะการทำ<br>ะงาน | ท       |                                    |        |          |
| Drag a column he                                                                                                    | ader here to group b | / that column.                                                                   |                            |                                                                             |                                                                                |                 |                                      |                                                                                 |                                                                                    |         |                                    |        |          |
| ผ้าย                                                                                                    | แหนก                 | รหัสพนักงาน                                                                      | ชีว-สกร                    | สถานะ                                                                       | ชื่อคนอนผลิติ                                                                  | ชนิดโอที        | วันที่                               | เริ่มเวลา                                                                       | เวลาสิ้นสอ                                                                         | 5356381 | งาน                                | ทคายเห | 12       |
| - Spa                                                                                                    | 006 Spa              | 100105                                                                           | นางสาว ชูพิพย์ คงหมั่นกลาง | รอคนอนุมัติคน                                                               | ปนับดา อินด๊ะยศ                                                                | โอทีก่อนเชิ่ม   | 15/я.e./2563                         | 11:00                                                                           | 20:00                                                                              | 09:00   | โดนยกเริกวันหยุด - Cancel Day-Off  |        | <u> </u> |
| - Kitchen                                                                                                    | 014 Kitchen ( Th     | 120004                                                                           | นางสาว พัชจินทร์ หนุทอง    | รอคนอนุมัติคน                                                               | สุนทรสมัน                                                                      | โอทีก่อนเชิ่ม   | 14/ส.ค./2563                         | 05:00                                                                           | 14:00                                                                              | 09:00   | จำนวนผู้ข้าพักสุง - High Occupancy |        |          |
| - Kitchen                                                                                                    | 012 Kitchen (Sho     | 120008                                                                           | นาย สุนทร สมัน             | <u>รอคนอนมัติคน</u>                                                         | รุ่งทีพย์ พ่อกุล                                                               | โอทีก่อนเชิ่ม   | 08/ส.ค./2563                         | 12:00                                                                           | 21:00                                                                              | 09:00   | -                                  |        |          |
| - Food & Bevera                                                                                                    | 010 Food & Bev       | 140020                                                                           | หางสาว วรากรณ์ ปานใจ       | <u>รอคนอนุมัติคน</u>                                                        | ณระเดช รุ่งคลัง                                                                | โอทีก่อนเริ่ม   | 08/ส.ค./2563                         | 06:00                                                                           | 15:00                                                                              | 09:00   | -                                  |        |          |
| - Kitchen                                                                                                    | 016 Stewarding       | 170020                                                                           | นาย อรุณ สังขกุญชร         | <u>รอคนอนมัติคน</u>                                                         | สุนทร สมัน                                                                     | โอทีก่อนเริ่ม   | 15/ส.ค./2563                         | 05:00                                                                           | 14:00                                                                              | 09:00   | โดนยกเริกวันหยุด - Cancel Day-Off  |        |          |
| - Kitchen                                                                                                    | 016 Stewarding       | 170035                                                                           | <b>ນາຍ ເຈພຽາ ນຸທູ</b> ທ່ອ  | <u>รอคนอนมัติคน</u>                                                         | สุนทร สมัน                                                                     | โอทีก่อนเริ่ม   | 14/ส.ค./2563                         | 13:00                                                                           | 22:00                                                                              | 09:00   | โดนยกเริกวันหยุด - Cancel Day-Off  |        |          |
| - Spa                                                                                                    | 006 Spa              | <u>180001</u>                                                                    | นางสาว สรีนันต์ พิมพ์บุญ   | <u>รอดนอนมัติดน</u>                                                         | ปหัชลา อินดะยศ                                                                 | โอที่ก่อนเริ่ม  | 15/ส.ค./2563                         | 10:00                                                                           | 19:00                                                                              | 09:00   | โดนยกเลิกวันหยุด - Cancel Day-Off  |        |          |
| - Spa                                                                                                    | 006 Spa              | <u>180011</u>                                                                    | นาง วัลกา กองต้น           | <u>รอคนอนมัติคน</u>                                                         | ปหัชลา อินดะยศ                                                                 | โอที่ก่อนเริ่มม | 14/ส.ค./2563                         | 11:00                                                                           | 20:00                                                                              | 09:00   | จำนวนผู้ข้าพักสุง - High Occupancy |        |          |
| - Housekeeping                                                                                                    | 007 Housekeepi       | <u>180017</u>                                                                    | หางสาว กัญญณี บุญฤทธิ์     | <u>รอคนอนุมัติคน</u>                                                        | ปรีเปรม กำสมสรี                                                                | โอที่ก่อนเริ่ม  | 14/ส.ค./2563                         | 08:00                                                                           | 17:00                                                                              | 09:00   | โดนยกเริกวันหยุด - Cancel Day-Off  |        |          |
| - Housekeeping                                                                                                    | 007 Housekeepi       | <u>190011</u>                                                                    | นาย ทินกร นิยมแก้ว         | รอคนอนุมัติคน                                                               | ปรีเปรม กำสมสรี                                                                | โอที่ก่อนเริ่ม  | 15/ส.ค./2563                         | 12:00                                                                           | 21:00                                                                              | 09:00   | โดนยกเริกวันหยุด - Cancel Day+Off  |        |          |
| - Human Resour                                                                                                    | 003 Human Res        | 200005                                                                           | นาย บุญเลิศ ค่าเหง้า       | <u>รอคนอนุมัติคน</u>                                                        | สุมารินทร์ ไชยมาบ                                                              | โอทีก่อนเริ่ม   | 14/ส.ค./2563                         | 19:00                                                                           | 07:00                                                                              | 12:00   | โดนยกเล็กวันหยุด - Cancel Day-Off  |        |          |
|                                                                                                    |                      |                                                                                  |                            |                                                                             |                                                                                |                 |                                      |                                                                                 |                                                                                    |         |                                    |        |          |
|                                                                                                    |                      |                                                                                  |                            |                                                                             |                                                                                |                 |                                      |                                                                                 |                                                                                    |         |                                    |        |          |
|                                                                                                    |                      |                                                                                  |                            |                                                                             |                                                                                |                 |                                      |                                                                                 |                                                                                    |         |                                    |        |          |
|                                                                                                    |                      |                                                                                  |                            |                                                                             |                                                                                |                 |                                      |                                                                                 |                                                                                    |         |                                    |        |          |
|                                                                                                    |                      |                                                                                  |                            |                                                                             |                                                                                |                 |                                      |                                                                                 |                                                                                    |         |                                    |        |          |
|                                                                                                    |                      |                                                                                  |                            |                                                                             |                                                                                |                 |                                      |                                                                                 |                                                                                    |         |                                    |        |          |
|                                                                                                    |                      |                                                                                  |                            |                                                                             |                                                                                |                 |                                      |                                                                                 |                                                                                    |         |                                    |        |          |
|                                                                                                    |                      |                                                                                  |                            |                                                                             |                                                                                |                 |                                      |                                                                                 |                                                                                    |         |                                    |        |          |
|                                                                                                    |                      |                                                                                  |                            |                                                                             |                                                                                |                 |                                      |                                                                                 |                                                                                    |         |                                    |        |          |
|                                                                                                    |                      |                                                                                  |                            |                                                                             |                                                                                |                 |                                      |                                                                                 |                                                                                    |         |                                    |        |          |
|                                                                                                    |                      |                                                                                  |                            |                                                                             |                                                                                |                 |                                      |                                                                                 |                                                                                    |         |                                    |        |          |
| Record: K <                                                                                                    | 1 of 11 >            | <b>у</b> <                                                                       |                            |                                                                             |                                                                                |                 |                                      |                                                                                 |                                                                                    |         |                                    |        | >        |

25. แต่ถ้าทุกช่องไม่มีข้อมูลในช่องแล้ว ก็ไปทำขั้นตอนถัดไปได้เลย

| 🚳 ระบบเวลา [HSM] ง                                                                                             | หรรษา สมุย จำกัด      |                                                                             |               |                                                                                          |                                                                                                    |                                  |                                                        |                                                                                                    |                                |                 |             |           | -           | ٥       | ×  |
|----------------------------------------------------------------------------------------------------|-----------------------|-----------------------------------------------------------------------------|---------------|------------------------------------------------------------------------------------------|----------------------------------------------------------------------------------------------------|----------------------------------|--------------------------------------------------------|----------------------------------------------------------------------------------------------------|--------------------------------|-----------------|-------------|-----------|-------------|---------|----|
| ข้อมูลการทำงาน กา                                                                                              | เรประมวลผล รายงาร     | เ เครื่องมือ                                                                | การติดตั้งค่า |                                                                                          |                                                                                                    |                                  |                                                        |                                                                                                    |                                |                 |             |           |             |         |    |
| ขอบเขล<br>(๑) ทั้งหมด<br>(๑) รหัสหนักงาน<br>Ex: 1234,456<br>(เมือกกร่ะข้อมูล<br>เมือกข้อมูล<br>ตรวจสอบใบลา ตรา | 1 / 8 / 2563          | <ul> <li>ที่ง</li> <li>ทึง</li> <li>ทึง</li> <li>ข้อการเพิ่มเวลา</li> </ul> | 31/ 8/2563 🗸  | เลือกตรวา<br>  โบลา<br>  โปลา<br>  เปลี่ยนว่<br>  เปลี่ยนว่<br>  ช้อมุลก<br>ตราจสอบการขอ | มสอบข้อมูล<br>// หยุดชละ<br>// เปลี่ยนกะ<br>ใหหยุด // ไอก็ดีเสม<br>เรลมาวลา<br>ปลี่ยนหวันหยุด ตราวสอ | ชย<br>ะงาน<br>ษ<br>มการขอหมุดชดเ | เสดงข้อมูล<br>Excel<br>บันทึก<br>ออก<br>ชย ดรวจสอบการช | <ul> <li>ม่าย</li> <li>เผสลก</li> <li>ระดับพลัก</li> <li>ระดับพลัก</li> <li>สถานเพิ่า</li> <li>กลุ่มอนุมมี</li> <li>สถานะอา</li> <li>มรมสื่อนุณะลาน</li> </ul> | พาน<br>พาน<br>ให้บลา<br>รถ่างน |                 |             |           |             |         |    |
| Drag a column he                                                                                               | eader here to group b | y that column.                                                              |               |                                                                                          |                                                                                                    |                                  |                                                        |                                                                                                    |                                |                 |             |           |             |         |    |
| ฝ่าย                                                                                                    | แผนก                  | รหัสพนักงาน                                                                 | ชื่อ-สกุล     | สถานะใบลา                                                                                | ชื่อคนอนุมัติ                                                                                        | เลขที่เอกสาร                     | ประเภทการดา                                            | ชนิดการลา                                                                                                    | วันที่เริ่มลา                  | วันสิ้นสุดการลา | สำนวนวันรวม | เริ่มเวลา | เวลาสิ้นสุด | รวมราดา | กา |
|                                                                                                    |                       |                                                                             |               |                                                                                          |                                                                                                    |                                  |                                                        |                                                                                                    |                                |                 |             |           |             |         |    |
|                                                                                                    |                       |                                                                             |               |                                                                                          |                                                                                                    |                                  |                                                        |                                                                                                    |                                |                 |             |           |             |         |    |
|                                                                                                    |                       |                                                                             |               |                                                                                          |                                                                                                    |                                  |                                                        |                                                                                                    |                                |                 |             |           |             |         |    |
|                                                                                                    |                       |                                                                             |               |                                                                                          |                                                                                                    |                                  |                                                        |                                                                                                    |                                |                 |             |           |             |         |    |
|                                                                                                    |                       |                                                                             |               |                                                                                          |                                                                                                    |                                  |                                                        |                                                                                                    |                                |                 |             |           |             |         |    |
|                                                                                                    |                       |                                                                             |               |                                                                                          |                                                                                                    |                                  |                                                        |                                                                                                    |                                |                 |             |           |             |         |    |
|                                                                                                    |                       |                                                                             |               |                                                                                          |                                                                                                    |                                  |                                                        |                                                                                                    |                                |                 |             |           |             |         |    |
|                                                                                                    |                       |                                                                             |               |                                                                                          |                                                                                                    |                                  |                                                        |                                                                                                    |                                |                 |             |           |             |         |    |
|                                                                                                    |                       |                                                                             |               |                                                                                          |                                                                                                    |                                  |                                                        |                                                                                                    |                                |                 |             |           |             |         |    |
|                                                                                                    |                       |                                                                             |               |                                                                                          |                                                                                                    |                                  |                                                        |                                                                                                    |                                |                 |             |           |             |         |    |
|                                                                                                    |                       |                                                                             |               |                                                                                          |                                                                                                    |                                  |                                                        |                                                                                                    |                                |                 |             |           |             |         |    |
|                                                                                                    |                       |                                                                             |               |                                                                                          |                                                                                                    |                                  |                                                        |                                                                                                    |                                |                 |             |           |             |         |    |
|                                                                                                    |                       |                                                                             |               |                                                                                          |                                                                                                    |                                  |                                                        |                                                                                                    |                                |                 |             |           |             |         |    |
|                                                                                                    |                       |                                                                             |               |                                                                                          |                                                                                                    |                                  |                                                        |                                                                                                    |                                |                 |             |           |             |         | —  |
|                                                                                                    |                       |                                                                             |               |                                                                                          |                                                                                                    |                                  |                                                        |                                                                                                    |                                |                 |             |           |             |         |    |
|                                                                                                    |                       |                                                                             |               |                                                                                          |                                                                                                    |                                  |                                                        |                                                                                                    |                                |                 |             |           |             |         |    |
|                                                                                                    |                       |                                                                             |               |                                                                                          |                                                                                                    |                                  |                                                        |                                                                                                    |                                |                 |             |           |             |         |    |
|                                                                                                    |                       |                                                                             |               |                                                                                          |                                                                                                    |                                  |                                                        |                                                                                                    |                                |                 |             |           |             | +       |    |
| Record: K <                                                                                                    | of 0 > 3              | N <                                                                         |               |                                                                                          |                                                                                                    |                                  |                                                        |                                                                                                    |                                |                 |             |           |             |         | >  |

เข้าเมนู "การประมวลผล" และ คลิกเลือกที่เมนู "การประมวลผลวันทำงานส่งระบบเงินเดือน"

| อมูลการทำงาน | การเ | สมารณล      | รายงาน       | เครื่องมือ     | การติดตั้งค่า         |
|--------------|------|-------------|--------------|----------------|-----------------------|
|              | ٠    | รับข้อมูลจ  | ากเครื่องบัน | ที่กเวลา       |                       |
|              | 0    | ตราจสอบร    | ข้อมูลดิบ    |                |                       |
| 6            | 0    | เพิ่มข้อมูล | เลลา (กลุ่ม) |                |                       |
|              | 24   | การประมว    | ลผลวันทำงา   | u              |                       |
|              | 6    | ตรวจสอบร    | ข้อมูลหลังกา | รประมวลผลว่    | น่ง้ำงานแยกตามพนักงาน |
|              | G    | ตรวจสอบใ    | นลา/โอที/ก   | ารลงเวลา ที่ยั | งรออนมัติ (WEB)       |
| 1.21         | -    | การประมว    | อมอวันทำงา   | แสงระบบผิน     | ดือน                  |
|              | -    | สรารสอบร    | ข้อมูลหลังกา | รประมวลผลว่    | นทำงานส่งระบบผืนเตือน |

27. เลือกทั้งหมดเพื่อทำการประมวลผลของพนักงานทั้งหมด

| C             |                                                                                                    |           |         |   |     | -    |      |       |   |   |           |   |
|---------------|----------------------------------------------------------------------------------------------------|-----------|---------|---|-----|------|------|-------|---|---|-----------|---|
| 🔾 รหัสพมักง   | 114                                                                                                    |           |         |   |     | ~    | ña   |       |   |   |           | ~ |
| Ex: 1234      | ,456                                                                                                    | 20        |         |   |     |      |      |       |   |   |           |   |
| 🔿 เลือกกล่มข้ | aHa                                                                                                    |           |         |   |     | ~    |      |       |   |   |           |   |
| เลือกข้อมูล   | in the second second second second second second second second second second second second second second second |           |         |   |     | V    | ñ-1  |       |   |   |           | V |
|               | 1                                                                                                    | แทรงาน    | 191     |   | D-4 | 1.31 | 7141 | SHIDH |   |   | <b>N4</b> |   |
| รายวัน        |                                                                                                    | 1         | ~       | 1 | 1   | ~    | 1    | 1     | Y | 1 | 1         | Y |
| รายเดือน      | - 1                                                                                                    | 1         | ~       | 1 | 1   | ~    | 1    | 1     | ~ | 1 | 1         | ~ |
|               |                                                                                                    |           | Ť       |   | 4   |      | ,    | ,     |   | 1 |           |   |
|               |                                                                                                    | ส้อันไหล่ | ไข่านใน |   |     |      |      |       |   |   |           |   |
| ] ประมวดผลร   | ายการไ                                                                                                    | minuser.  |         |   |     |      |      |       |   |   |           |   |

|         |                                                             |                                                         |                                                                                     |                                                                                                  |                                                                                                    |                                                                                                    |                                                                                                    |                                                                                                    |                                                                                                    |                                                                                          |                                                                                                    |                                                                                                    |                                                                                               |                                                                                                    | -                                                                                                    |                                                                                                    |
|---------|-------------------------------------------------------------|---------------------------------------------------------|-------------------------------------------------------------------------------------|--------------------------------------------------------------------------------------------------|----------------------------------------------------------------------------------------------------|----------------------------------------------------------------------------------------------------|----------------------------------------------------------------------------------------------------|----------------------------------------------------------------------------------------------------|----------------------------------------------------------------------------------------------------|------------------------------------------------------------------------------------------|----------------------------------------------------------------------------------------------------|----------------------------------------------------------------------------------------------------|-----------------------------------------------------------------------------------------------|----------------------------------------------------------------------------------------------------|----------------------------------------------------------------------------------------------------|----------------------------------------------------------------------------------------------------|
|         |                                                             |                                                         |                                                                                     |                                                                                                  |                                                                                                    |                                                                                                    |                                                                                                    |                                                                                                    |                                                                                                    |                                                                                          |                                                                                                    |                                                                                                    |                                                                                               |                                                                                                    |                                                                                                    |                                                                                                    |
| หาห     |                                                             |                                                         |                                                                                     |                                                                                                  |                                                                                                    |                                                                                                    | ~                                                                                                    | กึง                                                                                                    |                                                                                                    |                                                                                          |                                                                                                    |                                                                                                    |                                                                                               |                                                                                                    | ~                                                                                                    |                                                                                                    |
| 4,456   |                                                             |                                                         |                                                                                     |                                                                                                  |                                                                                                    |                                                                                                    |                                                                                                    |                                                                                                    |                                                                                                    |                                                                                          |                                                                                                    |                                                                                                    |                                                                                               |                                                                                                    |                                                                                                    |                                                                                                    |
| เข้อผูล | Γ                                                           |                                                         |                                                                                     |                                                                                                  |                                                                                                    |                                                                                                    | ~                                                                                                    |                                                                                                    |                                                                                                    |                                                                                          |                                                                                                    |                                                                                                    |                                                                                               |                                                                                                    |                                                                                                    |                                                                                                    |
| -pa     | 1                                                           |                                                         |                                                                                     |                                                                                                  |                                                                                                    |                                                                                                    | ~                                                                                                    | ñ4                                                                                                    |                                                                                                    |                                                                                          |                                                                                                    |                                                                                                    |                                                                                               |                                                                                                    | ~                                                                                                    |                                                                                                    |
| ระมวณ   | 19<br>]<br>Surth                                            |                                                         | 2563                                                                                | +                                                                                                | เลือน<br>ถึง                                                                                       |                                                                                                    | สีงหาค                                                                                                    | ผ                                                                                                    | ເຮັບໄປ                                                                                                    | ~                                                                                        | 478                                                                                                    |                                                                                                    | 1                                                                                             | _                                                                                                    | ~                                                                                                    |                                                                                                    |
| 1       | 1                                                           |                                                         | ~                                                                                   | 1                                                                                                | 1                                                                                                  |                                                                                                    | ~                                                                                                    | 1                                                                                                    | 1                                                                                                    |                                                                                          | ~                                                                                                    | 1                                                                                                    | 1                                                                                             |                                                                                                    | ~                                                                                                    |                                                                                                    |
| 16/     | 71                                                          | 2563                                                    | ~                                                                                   | 15/                                                                                              | 8/2                                                                                                | 2563                                                                                                    | ~                                                                                                    | 16/                                                                                                    | 71                                                                                                    | 2563                                                                                     | V                                                                                                    | 15/                                                                                                    | 8/                                                                                            | 2563                                                                                                    | ~                                                                                                    |                                                                                                    |
| 16/     | 7/                                                          | 2563                                                    | ×                                                                                   | 15/                                                                                              | 8/2                                                                                                | 2563                                                                                                    | ~                                                                                                    | 16/                                                                                                    | 71                                                                                                    | 2563                                                                                     | ~                                                                                                    | 15/                                                                                                    | 8/                                                                                            | 2563                                                                                                    | ~                                                                                                    |                                                                                                    |
|         | พาน<br>14,456<br>ช้อมูล<br>1ระมาณ<br>1<br>1<br>1<br>1<br>6/ | พาน<br>14,456<br>เจ<br>โระมวลมด<br>ปิ<br>วันกำ<br>16/7/ | พาน<br>14,456<br>เขือมูด<br>โระมาลมด<br>ปิ :<br>วันทำงานเริ่ม<br>/ /<br>16/ 7/ 2563 | พาน<br>14,456<br>ช้อมูล<br>มูล<br>ประมาลมล<br>ปิ 2563<br>วันทำงานเริ่ม<br>/ / ~<br>16/ 7/ 2563 ~ | พาน<br>14,456<br>ช้อมูด<br>โระมาลมล<br>ปิ 2563 เ⊋<br>วันทำงานเริ่ม<br>/ / ✓ /<br>16/ 7/ 2563 ✓ 15/ | พาน<br>14,456<br>ช้อมูด<br>โระมาลมด<br>ปิ 2563 เ⊋่ เดือน<br>วันทางานเริ่ม ถึง<br>/ / ∨ / /<br>16/ 7/ 2563 ∨ 15/ 8/ 2 | หาน<br>14,456<br>ช้อมต<br>เต<br>ปี 2563 เ⊋ เดือน<br>วันทำงานเริ่ม ถึง<br>/ / ✓ / /<br>16/ 7/ 2563 ✓ 15/ 8/ 2563 | หาน<br>14,456<br>ช้อมต<br>เด<br>ประมวลมล<br>ปิ 2563 € เลือน สิงหาด<br>วันทำงานเริ่ม ถึง<br>/ / ✓ / / ✓<br>16/ 7/ 2563 ✓ 15/ 8/ 2563 ✓ | หาน<br>44,456<br>ช้อมต<br>ม<br>15ะมาลมล<br>ปิ 2563 € เลือน<br>สัมหางานเริ่ม<br>วันทางานเริ่ม<br>16/7/2563 ∨ 15/8/2563 ∨ 16/ | พาน<br>44,456<br>ช้อมูล<br>ม<br>ม<br>ม<br>ม<br>ม<br>ม<br>ม<br>ม<br>ม<br>ม<br>ม<br>ม<br>ม | หาน<br>44,456<br>ช้อมต<br>ม<br>152มาลมล<br>ปิ 2563 € เลือน<br>สัมหางานเริ่ม<br>วันทำงานเริ่ม<br>16/7/2563 ∨ 15/8/2563 ∨ 16/7/2563 | หาน<br>44,456<br>14,456<br>150 มุค<br>151 2563 ↓ เลือน<br>151 16/ 7/ 2563 ↓ 15/ 8/ 2563 ↓ 16/ 7/ 2563 ↓ | หาน<br>44,456<br>14,456<br>150 มุล<br>151 2563 ↓ เสือน<br>151 15/ 8/ 2563 ↓ 16/ 7/ 2563 ↓ 15/ | หาน<br>44,456<br>ช้อมูล<br>ม<br>ม<br>2563 ↓ เลือน<br>มีนหาคม<br>ม<br>2563 ↓ เลือน<br>มีนหาคม<br>1<br>1<br>1<br>1<br>1<br>1<br>1<br>1<br>1<br>1<br>1<br>1<br>1 | หาน<br>44,456<br>ช้อมูล<br>มูล<br>มี<br>2563 ÷ เลือน<br>มีงหาคม ✓ 428<br>1<br>วันทำงานเริ่ม<br>ถึง<br>1 / / / / / / / / / / / / / / / / / / / | หาน<br>44,456<br>rðōңа<br>19<br>19<br>19<br>10<br>2563 € เลือน<br>สัมหาคม<br>1 ~ ~ / / ~ / / ~ / / ~<br>16/ 7/ 2563 ~ 15/ 8/ 2563 ~ 16/ 7/ 2563 ~ 15/ 8/ 2563 ~ |

ประมวลผล

28. ให้เลือกวันที่ประมวลผล ว่าเป็น ปีอะไร, เดือนอะไร, งวดที่เท่าไหร่ (แต่เรามีงวดเดียว ก็เลือกที่งวด 1 เท่านั้น)

29. เมื่อใส่ข้อมูลเรียบร้อยให้กดที่ปุ่ม

| •) пнина     | -          |              |            |        | -      |      |           |     |     |        |   |  |
|--------------|------------|--------------|------------|--------|--------|------|-----------|-----|-----|--------|---|--|
| 🔵 รหัสพนัก   | สาห        |              |            |        | ~      | ที่ง |           |     |     |        | ~ |  |
| Ex: 123      | 4,456      |              |            |        |        |      |           |     |     |        |   |  |
| าเรืออออน    | ก้อนอ      |              |            |        |        |      |           |     |     |        |   |  |
| - Tanadau    | u ur fa    |              |            |        |        | e.,  | -         |     |     |        |   |  |
| required     | pa -       |              |            |        | ~      | 124  | -         |     |     |        | × |  |
| เลือกวันที่ป | ระมวดมด    |              |            |        |        |      |           |     |     |        |   |  |
|              | Ð          | 2563         | -          | เดือน  | สีงหาด | N    | ~         | 428 |     | 1      | ~ |  |
|              | วันทำงา    |              | <b>Б</b> 4 |        |        | 214  | เริ่มไอที |     | L   | ñ4     |   |  |
| รายวัน       | 1 1        | ~            | 1          | 1      | ~      | 1    | 1         | ~   | 1   | 1      | ¥ |  |
| รายเดือน     | 16/ 7/     | 2563 ~       | 15/        | 8/2563 | ~      | 16/  | 7/2563    | ~   | 15/ | 8/2563 | ~ |  |
|              |            |              |            |        |        |      |           |     |     |        |   |  |
|              |            |              |            |        |        |      |           |     |     |        |   |  |
|              |            | ไอทีเท่านั้น |            |        |        |      |           |     |     |        |   |  |
| ] ประมวดมด   | รายการไตกบ |              |            |        |        |      |           |     |     |        |   |  |

## **30.** กดที่ปุ่ม **"Yes"**

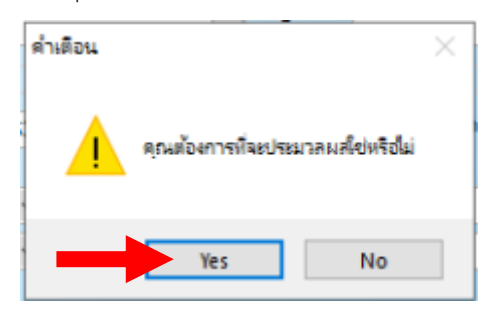

31. กดที่ปุ่ม <mark>"OK"</mark>

| ข้อความ |                                           | × |
|---------|-------------------------------------------|---|
| 1       | ประมวลมลวันท่างานสรุปต่องวดเสร็จเรียบร้อย |   |
|         | OK <                                      | 4 |

32. กดปุ่ม <mark>"ออก"</mark> ได้เลย

| มาลผลส่งร                  | ะบบผินเดี | 014               |         |     |         |        |     |         |           |     |     | -   |      |   | 8 |
|----------------------------|-----------|-------------------|---------|-----|---------|--------|-----|---------|-----------|-----|-----|-----|------|---|---|
| ปอบเซต                     |           |                   |         |     |         |        |     |         |           |     |     |     |      |   |   |
| ) ทั้งหมด                  |           |                   |         |     |         |        |     |         |           |     |     |     |      |   |   |
| 🖲 รหัสพนักงาน              |           | 99999             |         |     |         | ~      | 14  | 9       | 99999     |     |     |     |      | ~ |   |
| Ex: 123                    | 4 456     |                   |         |     |         |        |     | -       |           |     |     |     |      |   | ī |
| ) in the second            |           |                   |         |     |         |        |     |         |           |     |     |     |      |   |   |
| - Sandar                   | ruunge    | -                 |         |     |         |        |     |         |           |     |     |     |      |   |   |
| electronic and a second as |           |                   |         |     |         | × 1    | 104 | 4       |           |     |     |     |      | - |   |
| ลือกวันที่ป                | ระมาลม    |                   |         |     |         |        |     |         |           |     |     |     |      |   |   |
|                            | ปิ        |                   | 2563    | -   | เดือน   | สีงหาด | ы   |         | ~         | 478 |     | 1   |      | ~ |   |
|                            | วัง       | สางานเรื          | h.      |     | ñ4      |        | 74  | เริ่มใจ | ก         |     |     | ñ-1 |      |   |   |
| รายวัน                     | 1         | 1                 | 2       | 1   | 1       | ~      | 1   | 1       |           | ~   | 1   | 1   |      | ~ |   |
| กบเดือน                    | 16/       | 7/256             | 3 ~     | 15/ | 8/ 2563 | V      | 16/ | 7/      | 2563      | ~   | 15/ | 8/  | 2563 | V |   |
|                            |           |                   |         |     |         |        |     |         |           |     |     |     |      |   |   |
|                            |           |                   |         |     |         |        |     |         |           |     |     |     |      |   |   |
| ประมาณส                    | เรายการไม | <b>ไก้บ</b> ไอทิต | ท่านั้น |     |         |        | -   |         |           |     | -   |     |      |   |   |
|                            |           |                   |         |     |         |        |     | ale     | -         | 0   |     |     |      |   |   |
| 2                          |           |                   |         |     |         |        |     | 11      | -permanen |     |     |     | 0011 |   |   |

หลังจากนั้นก็เข้าไปตรวจสอบข้อมูลหลังการประมวลผล

 เข้าเมนู "การประมวลผล" และ คลิกเลือกที่เมนู "ตรวจสอบข้อมูลหลังการประมวลผลวันทำงานส่งระบบ เงินเดือน"

🤹 ระบบเวลา [HSM] หรรษา สมุย จำกัด[ตราจสอบข้อมูลหลังการประมวลผลวันทำงานส่งระบบเงินเดือน]

| ข้อมูลการทำงาน                                                                                                    | การเ       | ไรขมวลผล    | รายงาน        | เครื่องมือ     | การติดตั้งค่า           |   |
|----------------------------------------------------------------------------------------------------|------------|-------------|---------------|----------------|-------------------------|---|
|                                                                                                    | ٠          | รับข้อมูลจา | ากเครื่องบันเ | ไกเวลา         |                         |   |
|                                                                                                    | ø          | ตรวจสอบจ    | ข้อมูลดิบ     |                |                         |   |
|                                                                                                    | 0          | เพิ่มข้อมูล | เวลา (กลุ่ม)  |                |                         |   |
|                                                                                                    | 24         | การประมว    | ลผลวันทำงา    | u              |                         | 4 |
|                                                                                                    | 1          | ตรวจสอบจ    | ข้อมูลหลังกา  | รประมวลผลว่    | ้นทำงานแยกตามพนักงาน    | L |
|                                                                                                    | -          | ตรวจสอบใ    | บลา/โอที/ก    | ารลงเวลา ที่ยั | งรออนุมัติ (WEB)        | - |
|                                                                                                    | <b>8</b> 7 | การประมว    | ลผลวันทำงา    | แส่งระบบเงิน   | เดือน                   |   |
|                                                                                                    | <b>8</b> 7 | ตรวจสอบจ    | ข้อมูลหลังกา  | รประมวลผลว่    | ้นทำงานส่งระบบเงินเดือน |   |
| CONTRACTOR OF CONTRACTOR OF CO |            |             |               | 1              | Second Second Second    | - |

#### 34. คลิกเลือกชื่อพนักงานที่จะตรวจสอบ

|        | 20 Em Em Em Em Em Em Em Em Em Em Em Em Em |        | 0     | $\frown$ |          | <b>A</b>       | \$        | 1         |           |          | การแสดงผล   |             |           |       |         |     |             |              |                  |       |          |     |
|--------|-------------------------------------------|--------|-------|----------|----------|----------------|-----------|-----------|-----------|----------|-------------|-------------|-----------|-------|---------|-----|-------------|--------------|------------------|-------|----------|-----|
|        |                                           | $\sim$ | Y '   | <b>V</b> | <b>V</b> | <b>*</b>       | 2         | 3         |           | 1        | ตาราง       | ~           |           |       |         |     |             |              |                  |       |          |     |
| 19464  | แกเข ฉบ บนทก ยกเละ                        | ก แรก  | กอน   | ตอเบ     | สุดทาย   | ลแหา           | 50        | ท         |           |          |             |             |           |       |         |     |             |              |                  |       |          |     |
|        | ประวัติพนักงาน                            |        |       |          |          |                |           |           |           |          |             |             |           |       |         |     |             |              |                  |       |          |     |
| 170015 | 5 หางสาว JAMILLE C 🔺                      | รหัสพน | ักงาน |          |          |                |           | ~ "       | 2563 ≑    | INDIA    |             | $\sim$      |           |       |         |     |             |              |                  |       |          |     |
| 170017 | 7 นาย วิรยุทธ บันดานเกิด                  |        |       | 999      | 999 wite | ม ทดสอบ ทุกงาน |           |           |           | 478      |             | ~           |           |       |         |     |             |              |                  |       |          |     |
| 170020 | 0 หายอรุณสังขกุญชร                        |        |       |          |          |                |           |           | 000       |          |             |             |           |       |         |     |             |              |                  |       |          |     |
| 170033 | 3 หางปกากิจอนุอัน                         | ป      | เดือน | 478      | ชนิด     | า้นเริ่มงาด    | ถึงวันที่ | วันท่างาน | วันขาดงาน | หยุดปกดิ | หยุดประจำปี | หยุดประจำปี | นับวันหัก | สายที | เงินสาย | ออก | เงินออกก่อน | วันลาหักเงิน | วันลา ไม่หักเงิน | ด่ากะ | ด่าอาหาร | ค่า |
| 170035 | 5 หาย เจษฎา บุญต่อ                        | 2020   | 2     | 1        | N        | 21/01/63       | 20/02/63  | 0-0:0     | 0-0:0     | 0        | 0           |             | 0         | 0:0   | 0       | 0:0 | 0           | 0-0:0        | 0-0:0            | 0     | 0        | 0   |
| 170045 | 5 นางสาว ฐีติมา ทองจันทร์                 | 2020   | 3     | 1        | N        | 21/02/63       | 12/03/63  | 13-0:0    | 2-0:0     | 6        | 0           |             | 8         | 0:0   | 0       | 0:0 | 0           | 0-0:0        | 0-5:15           | 0     | 0        | 22  |
| 170047 | 7 นาง นกษร ถูกองไทย                       | 2020   | 3     | 1        | Ρ        | 13/03/63       | 20/03/63  | 6-0:0     | 0-0:0     | 2        | 0           |             | 21        | 0:0   | 0       | 0:0 | 0           | 0-0:0        | 0-5:15           | 0     | 0        | 0   |
| 170048 | 8 หายารญาณญาณสุตร                         | 2020   | 8     | 1        | N        | 16/07/63       | 15/08/63  | 0-0:0     | 0-0:0     | 0        | 0           |             | 0         | 0:0   | 0       | 0:0 | 0           | 0-0:0        | 0-0:0            | 0     | 0        | 0   |
| 180001 | 1 นางสาว สรีนันต์ พิมพ์                   |        |       |          |          |                |           |           |           |          |             |             |           |       |         |     |             |              |                  |       |          |     |
| 180004 | 4 นาย อนุวัตร กลับกลาย                    |        |       |          |          |                |           |           |           |          |             |             |           |       |         |     |             |              |                  |       |          |     |
| 180009 | 9 นาย วิระศักดิ์ อิศวฤทธิ์                |        |       |          |          |                |           |           |           |          |             |             |           |       |         |     |             |              |                  |       |          | _   |
| 180011 | 1 หาง วัลภา กองต้น                        |        |       | -        | _        |                |           |           |           |          |             |             |           |       |         |     |             |              |                  |       |          | _   |
| 180017 | 7 หางสาว กัญญณี บุญฤทธิ์                  |        |       | -        | _        |                |           |           |           |          |             |             |           |       |         | -   |             |              |                  |       |          | _   |
| 180021 | 1 นาย พสิษฐ์ ข้างนิล                      |        |       | -        | _        |                |           |           |           |          |             |             |           |       |         | -   |             |              |                  |       |          | _   |
| 180022 | 2 นาย ไตรรัตน์ เอื้อปกร                   |        |       | -        | _        |                |           |           |           |          |             |             |           |       |         |     |             |              |                  |       |          |     |
| 190011 | 1 นาย ทินกร นิยมแก้ว                      |        |       | -        |          |                |           |           |           |          |             |             |           |       |         |     |             |              |                  |       |          |     |
| 190014 | 4 หางสาว ปรีเปรม คำสม                     |        |       | -        | _        |                |           |           |           |          |             |             |           |       |         |     |             |              |                  |       |          | +   |
| 190023 | 3 หาย พงศธร หีรหาทรัง                     |        |       | -        | _        |                |           |           |           |          |             |             |           |       |         |     |             |              |                  | -     |          | +   |
| 190026 | 6 นางสาว ปริยาภัทร หนู                    |        |       |          |          |                |           |           |           |          |             |             |           |       |         |     |             |              |                  |       |          | +   |
| 200002 | 2 นาย วิชัย ตุ่มศรียา                     |        |       |          |          |                |           |           |           |          |             |             |           |       |         |     |             |              |                  |       |          | +   |
| 200003 | 3 นาย อิบรอฮิม สอนโคตร                    |        |       |          |          |                |           |           |           |          |             |             |           |       |         | -   |             |              |                  |       |          | +   |
| 200004 | 4 นางสาว จริยา จันทร์พร                   |        |       |          |          |                |           |           |           |          |             |             |           |       |         |     |             |              |                  |       |          | +   |
| 200005 | 5 หาย บุญเลิศ ค่าเหง้า                    |        |       |          |          |                |           |           |           |          |             |             |           |       |         |     |             |              |                  |       |          | +   |
| 200010 | 0 หางสาวสุภัคคยามากอ                      |        |       |          |          |                |           |           |           |          |             |             |           |       |         |     |             |              |                  |       |          | -   |
| 200011 | 1 นางสาวปนัชดา อินด๊ะ                     |        |       |          |          |                |           |           |           |          |             |             |           |       |         |     |             |              |                  |       |          | +   |
| 200012 | 2 นาย ปีรชาติ บุญทองเล็ก                  |        |       |          |          |                |           |           |           |          |             |             |           |       |         |     |             |              |                  |       |          |     |
| 99999  | นาย ทลสอบ ทุกงาน                          |        |       |          |          |                |           |           |           |          |             |             |           |       |         |     |             |              |                  |       |          |     |

35. เลือกปี, เดือน และ งวดที่ให้ตรงกับที่เราได้ทำการประมวลผลไปก่อนหน้า

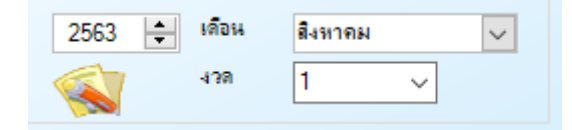

36. หลังจาหนั้นก็สามารถตรวจสอบข้อมูลของพนักงานแต่ละคนได้เลย

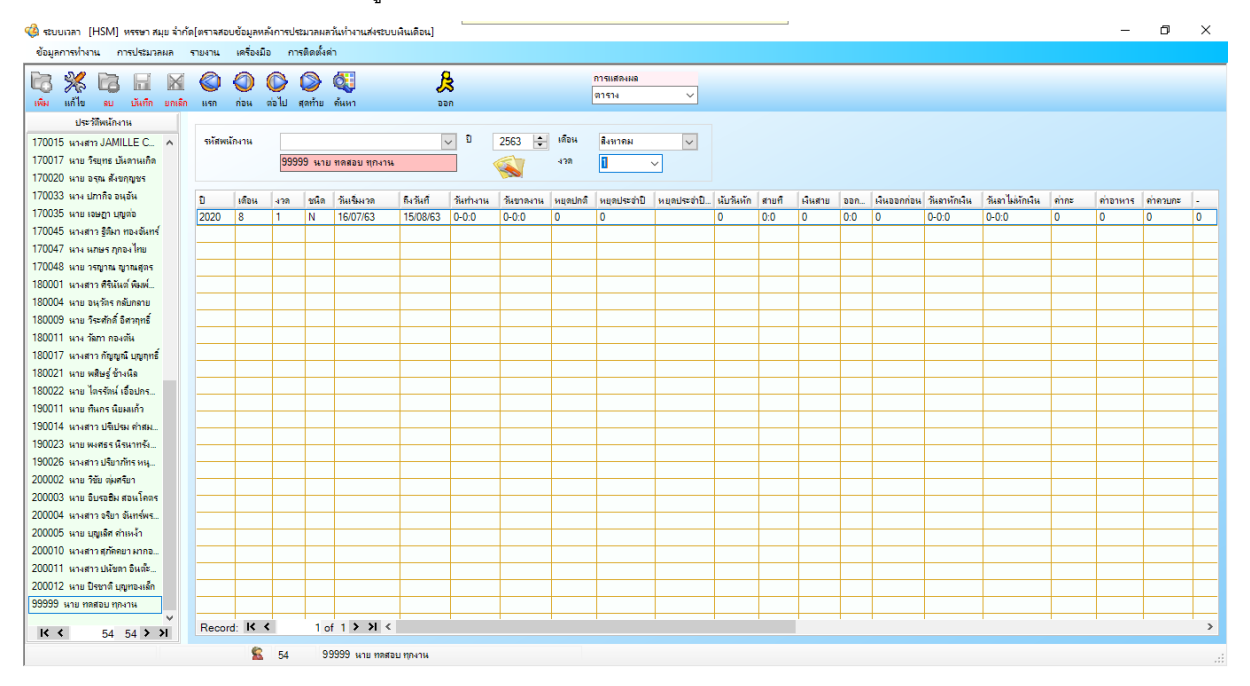

เพียงเท่านี้เราก็สามารถประมวลผลส่งเข้าระบบเงินเดือนได้แล้ว